## Accessing and Using the Annual Mandatories App

HRESCARDI

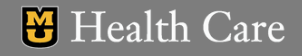

## Access the App

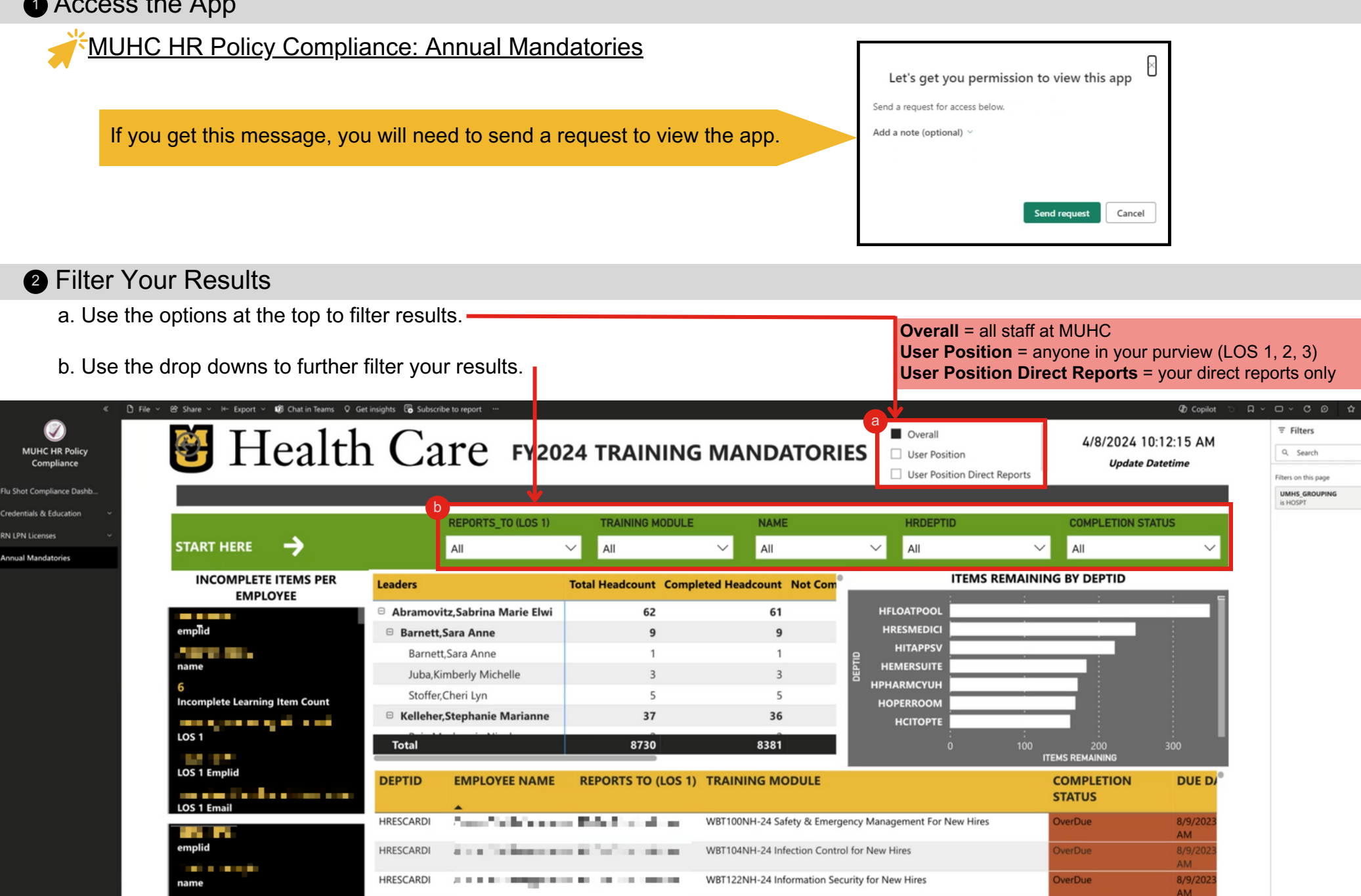

WBT157-24 Transitioning to QUEST: A new system for reporting events